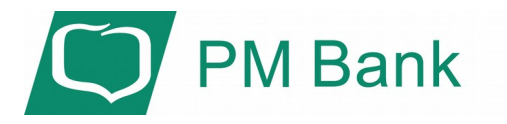

## OPIS ZMIAN ZWIĄZANYCH Z WDROŻENIEM SILNEGO UWIERZYTELNIANIA (SCA) W SYSTEMIE FIRM@

# 1. Zmiana sposobu logowania do systemu Firm@ (z wykorzystaniem silnego uwierzytelniania).

## a) z wykorzystaniem kodu SMS:

Pierwszy etap logowania nie ulegnie zmianie. Standardowo wpisujemy identyfikator oraz hasło:

| Bank Spółdzielczy<br>w Naszej Miejscowości | Bank Spółdzielczy<br>w Naszej Miejscowości |
|--------------------------------------------|--------------------------------------------|
| Logowanie                                  | Logowanie                                  |
| Identyfikator: 47711998                    | Identyfikator: 33375576<br>Hasło:          |
| Dalej                                      | Zaloguj                                    |

Następnie Bank poprosi Cię, abyś dodatkowo potwierdził logowanie – tak samo, jak potwierdzasz inne operacje, czyli kodem SMS (jest to tzw. silne uwierzytelnianie):

| v Naszej Miejs         | cowości         |
|------------------------|-----------------|
|                        |                 |
| Logowanie              | 2019-06-06 08:5 |
| Identyfikator: 9897969 | 5               |
| Hasło SMS:             |                 |
| Zatwierd               | ź               |

<u>UWAGA:</u> Kod SMS w systemie teleinformatycznym PM Banku oznaczony jest jako <u>"hasło</u> <u>SMS".</u> W taki sposób, podczas logowania będziesz musiał się uwierzytelnić co 90 dni. Po 90 dniach, uwierzytelniając się kodem SMS zostaniesz poproszony dodatkowo o podanie 4-cyfrowego kodu uwierzytelnienia SMS, o którym piszemy niżej:

Bank Spółdzielczy w Naszej Miejscowości

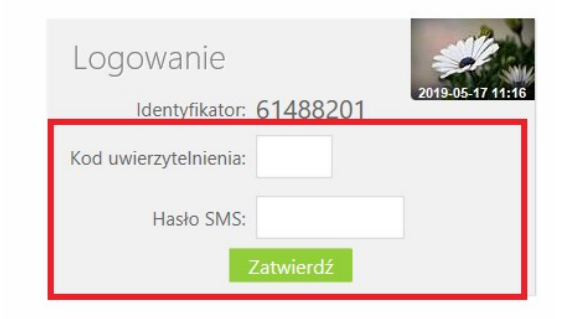

## b) z wykorzystaniem Aplikacji nPodpis

Korzystając z aplikacji nPodpis do obsługi certyfikatu, podczas logowania do systemu Firm@, w aplikacji wyświetli się kod uwierzytelnienia logowania, a w oknie logowania w systemie Firm@ po wpisaniu własnego identyfikatora i hasła pojawi się okno do wprowadzenia "*Kodu z aplikacji nPodpis*"

| Bank Spółdzielczy<br>w Naszej Miejscowości | Bank Spółdzielczy<br>w Naszej Miejscowośc |
|--------------------------------------------|-------------------------------------------|
| Logowanie                                  | Logowanie<br>Identyfikator: 76800241      |
| Identyfikator: 47711998                    | Kod z aplikacji nPodpis:                  |
| Dalej                                      | Zatwierdź                                 |

## 2. Ustanawianie kodu uwierzytelnienia (przy wyborze autoryzacji dyspozycji za pomocą kodu SMS)

Po zalogowaniu się na swoje konto w sposób opisany wyżej, zostaniesz poproszony przez Bank o zdefiniowanie 4-cyfrowego kodu uwierzytelnienia SMS:

| Bank Spółdzielczy w Naszej Miejscowości                                                                                                    |                                         |  |  |  |  |
|----------------------------------------------------------------------------------------------------|-----------------------------------------|--|--|--|--|
|                                                                                                    | к                                       |  |  |  |  |
| Ustawienia                                                                                                    |                                         |  |  |  |  |
| Kod uwierzytelnienia do haseł SMS                                                                                                    |                                         |  |  |  |  |
| Wprowadź i zapamiętaj swój 4-cyfrowy kod uwierzytelnienia, który będziesz podawać w<br>Każdorazowo, gdy operacja będzie wymagała podania hasła SMS, poprzedź je kodem u | rraz z hasłem SMS.<br>uwierzytelnienia. |  |  |  |  |
| Wprowadź 4-cyfrowy kod:                                                                                                    |                                         |  |  |  |  |
| Powtórz 4-cyfrowy kod:                                                                                                    |                                         |  |  |  |  |
| Anuluj Akceptuj                                                                                                    |                                         |  |  |  |  |

Po dwukrotnym, prawidłowym wpisaniu 4-cyfrowego kodu uwierzytelnienia SMS i jego akceptacji, Bank poprosi Cię o podanie kodu SMS:

| Bank Spółdzielczy w Naszej Miejscowości                                                                                                    |                |  |  |  |  |  |
|----------------------------------------------------------------------------------------------------|----------------|--|--|--|--|--|
| Ustawienia                                                                                                    |                |  |  |  |  |  |
| Kod uwierzytelnienia do                                                                                                    | haseł SMS      |  |  |  |  |  |
| Wprowadź i zapamiętaj swój 4-cyfrowy kod uwierzytelnienia, który będziesz podawać wraz z hasłem SMS.<br>Każdorazowo, gdy operacja będzie wymagała podania hasła SMS, poprzedź je kodem uwierzytelnienia. |                |  |  |  |  |  |
| Wprowadź 4-cyfrowy kod:                                                                                                    |                |  |  |  |  |  |
| Powtórz 4-cyfrowy kod:                                                                                                    |                |  |  |  |  |  |
| Hasło SMS:                                                                                                    | Anuluj Podpisz |  |  |  |  |  |

Po zaakceptowaniu kodu SMS system poinformuje Cię, że dyspozycja ustanowienia kodu uwierzytelnienia SMS została przyjęta:

| Bank Spółdzielczy w Naszej Miejscowości | U Wyloguj |
|-----------------------------------------|-----------|
| Ustawienia                              |           |
| 🖌 Dyspozycja została przyjęta.          |           |
|                                         | ОК        |

4-cyfrowy kod uwierzytelnienia SMS można w każdej chwili zmienić na inny, po zalogowaniu się na swoje konto przez Internet, wchodząc w *Ustawienia ->* Bezpieczeństwo -> Kod uwierzytelnienia do haseł SMS -> *Zmień:* 

| iunki Lokaty Kledyty Hzelewy zledenia kontranenc | waluty ostawienia informacje whio | SKI |
|--------------------------------------------------|-----------------------------------|-----|
| tawienia                                         |                                   |     |
| BEZPIECZEŃSTWO                                   |                                   |     |
| Hasło logowania                                  |                                   | zm  |
| Rodzaj hasła w oknie logowania                   | Hasło pełne                       | zm  |
| Obrazek bezpieczeństwa na stronie logowania      | , State                           | zm  |
| Powiadomienie SMS po zalogowaniu z innego kraju  | Nie wysyłaj powiadomienia SMS     | zm  |
| Powiadomienie SMS po zalogowaniu                 | Nie wysyłaj powiadomienia SMS     | zm  |
| Powiadomienie SMS po zablokowaniu dostępu        | Nie wysyłaj powiadomienia SMS     | zm  |
| Czas trwania sesji                               | 20 minut                          | zm  |
| Kod uwierzytelnienia do haseł SMS                | zdefiniowany                      | zm  |
| RACHUNKI                                         |                                   |     |
| PRZELEWY                                         |                                   |     |
| WYDRUKI I PLIKI                                  |                                   |     |
| KANAŁY DOSTĘPU I URZĄDZENIA                      |                                   |     |
|                                                  |                                   |     |

- 3. Zmiana sposobu zatwierdzania przelewów w systemie Firm@
  - (z wykorzystaniem silnego uwierzytelnienia.)

### a) z wykorzystaniem kodu SMS

Podpisywanie wybranych przelewów przez uprawnionego użytkownika realizowane jest poprzez zaznaczenie wybranych przelewów i naciśnięcie przycisku **Podpisz** lub **Podpisz i akceptuj** (w zależności od ustawień - *Ustawienia - Parametry – Przelewy - Niezależna od podpisu; Jednoczesna z podpisem* – opcja nieaktywna w przypadku podpisywania za pomocą certyfikatu obsługiwanego za pomocą aplikacji nPodpis) w oknie "*Lista przelewów*".

Przy wyszukiwaniu przelewów do podpisu w tych oknach, pomocnym może być filtr **Status** → **Do podpisu**. Podpisywać przelewy można również w oknie "*Przelewy z grupy*" – są tu przelewy, które podczas wykonywania zostały posortowane do odpowiedniej grupy przelewów, okno poniżej.

|          | Sachunek:Dostępne rachunki ws                | zystkich jednostek 👾 Status                         | Wszystkie powyzsze     | 9      |          |            |               |                               |
|----------|----------------------------------------------|-----------------------------------------------------|------------------------|--------|----------|------------|---------------|-------------------------------|
| zelewy z | okrietu: od 2017-03-09 do 2019-03-09 (WSZYS) | (KDE)                                               |                        | w      | renyse 👘 | Szukaj     |               |                               |
| ] Typ    | Rachunek nadawcy                             | Rachunek odbiorcy                                   | Tytuł                  | Kwota  | Waluta   | Data       | Status<br>P.A |                               |
| - 2      | RACHUNKI BIEŻĄCE P.P. ORAZ SPÓŁDZIE          | 22 9084 1026 5181 8409 1011 7768<br>Maria Duszyńska | faktura 06/03/2018     | 531,45 | PLN      | 2018-03-09 | ••            | saczego<br>podpis<br>skorpti  |
|          | RACHUNKI BIEZĄCE P.P. ORAZ SPOŁDZIE          | 66 1930 1060 3982 0073 2881 0936<br>Konrad Francis  | faktura nr 10/03/50218 | 124,67 | PUN      | 2018-03-09 |               | successo<br>podpis<br>akcepti |
|          |                                              |                                                     |                        |        |          |            |               |                               |

Po użyciu przycisku **Podpisz** otworzy się okno o nazwie "*Autoryzacja przelewów*" (okno poniżej) gdzie system pokazuje liczbę i kwotę podpisywanych przelewów. Po użyciu przycisku **Zatwierdź** zostają one zatwierdzone, **Wstecz** – następuje rezygnacja z operacji podpisania przelewów.

### Autoryzacja przelewów

| Liczba przelewów | Kwota    | Waluta |
|------------------|----------|--------|
| 6                | 102,66   | PLN    |
| Wstecz           | atwierdź |        |

Dwuskładnikowe uwierzytelnienie w trakcie zatwierdzania operacji z wykorzystaniem tzw. silnego uwierzytelnienia, w oknie autoryzacji każdej operacji zostanie wyświetlone pole do wprowadzenia kodu uwierzytelnienia oraz kodu SMS:

| Autoryzacja prz | zelewów                          |                |        |
|-----------------|----------------------------------|----------------|--------|
|                 | Liczba przelewów                 | Kwota          | Waluta |
|                 | 1                                | 2,00           | PLN    |
|                 | Kod uwierzytelnienia: hasło SMS: | Anuluj Podpisz |        |

Po wyjściu z okna autoryzacji przelewów (użyciu przycisku **Anuluj**) i przy braku zmiany danych przelewu po ponownym użyciu przycisku **Zatwierdź** nie jest generowane zapytanie o nowy kod, pamiętany jest numer ostatnio pobieranego kodu. Czas ważności kodu SMS wynosi od momentu prośby o wprowadzenie maksymalnie 10 minut. Wylogowanie użytkownika albo zmiana danych w przelewie unieważnia kod SMS.

O pomyślnym zakończeniu akcji program poinformuje wyświetleniem komunikatu "*Dyspozycja została przyjęta. Podpisano X z X*"

### b) z wykorzystaniem Aplikacji nPodpis

Dokładny opis takiej autoryzacji przelewów znajduje się w **Instrukcji Użytkownika aplikacji nPodpis**.

### <u>!!! UWAGA !!!</u>

Przypominamy, że wszyscy Użytkownicy systemu Firm@ zobowiązani są do przechowywania i skutecznego chronienia udostępnionych im środków dostępu do systemu Firm@ (w tym kodu uwierzytelnienia i kodu SMS, certyfikatu, aplikacji nPodpis) z zachowaniem należytej staranności, w tym także należytej ochrony komputerów i urządzeń, z których logują się do systemu Firm@ oraz nieujawniania ich osobom trzecim.

W przypadku utraty, kradzieży, wejścia w posiadanie lub podejrzenia wejścia w posiadanie środków dostępu do systemu Firm@ przez osobę nieuprawnioną, Użytkownik powinien niezwłocznie złożyć dyspozycję zablokowania dostępu do systemu Firm@ telefonicznie lub pisemnie w PM Banku.